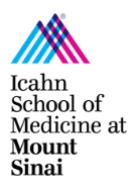

# Department of Pharmacological Sciences Anbg 19-79 Conference Room Guide

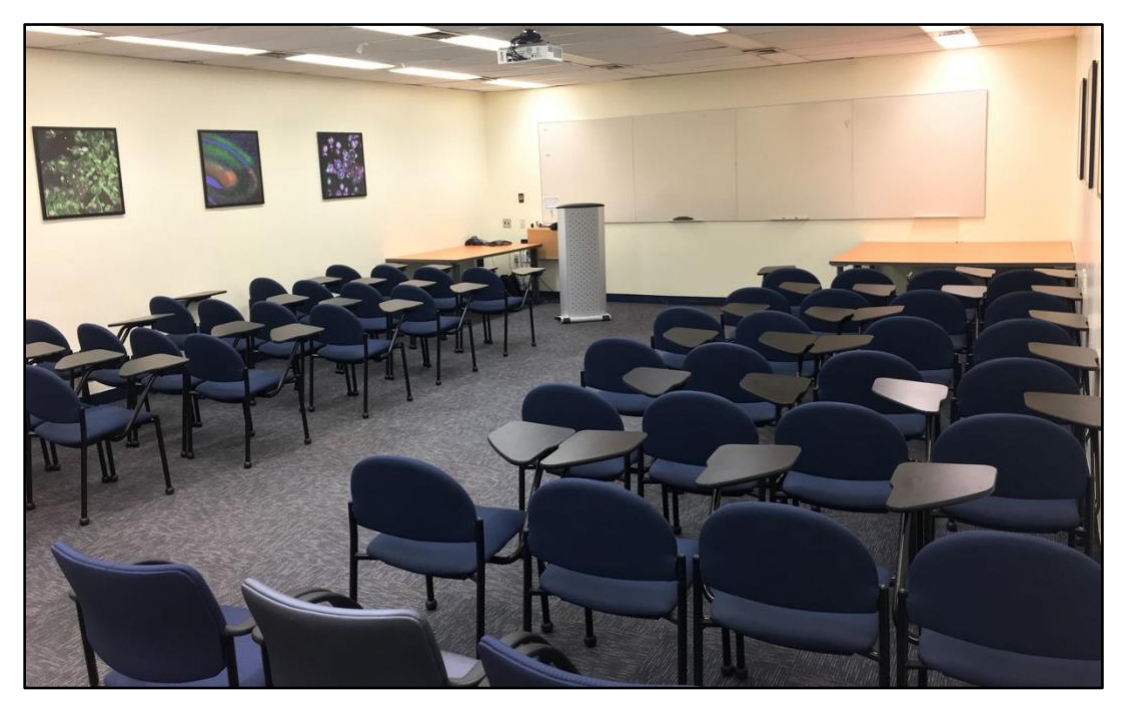

### I. REQUESTS:

Submit your reservation request <u>HERE</u> and wait 2 business days for confirmation.

### II. ROOM DETAILS:

EquipmentZoom Device / Projector / Computer / Polyphone / Dry Erase BoardPhone212-241-7297, ext. 4-7297AttendeesMinimum: 10 / Maximum: 60

### III. RULES:

- RESERVATIONS MUST BE 4 HOURS OR LESS PER DAY
- Fund numbers are required prior to all reservations. If the room is not in the condition specified below, housekeeping will charge the fund directly for clean-up. The department reserves the right to cancel reservations according to its needs and will inform you as soon as possible if any changes occur.
- Turn off the projector at the end of your meeting.
- All catering and supplies brought into the room must be **removed** after the meeting.
- All tables and chairs should be left in its original classroom setting:
  - $\circ$  1 table front left, 2 tables front right and 2 tables at each back corner.
  - $\circ$  4 chairs in a row on each side.
- KEEP THE DOOR CLOSED AT ALL TIMES.

### IV. TECH SUPPORT:

Please familiarize yourself with the conference room equipment before using it. If there are any issues, contact Academic Computing at **ext. 4-7060** or your **Department**.

V. CODES: Rm 19-79: <u>5 - 3 - 2 - 1</u> / Restrooms: Men <u>5 - 4 - 2</u>, Women <u>4 - 5 - 1</u>

## VI. HYBRID CLASSROOM SETUP:

**NOTE**: We recommend the speaker puts their presentation on USB and connects it to the Conference Room PC. If the speaker prefers to use their own laptop, you will need an **HDMI adapter**.

- 1. Press the **On** button on the projector wall control at the front left of the room.
  - a. The HDMI cable should be connected to the computer.
  - b. The computer should be On.
  - c. Plug in your USB and open your presentation.
  - d. Open Zoom and enter the Meeting ID.
  - e. Close the Computer Audio prompt and click continue.

|                                                                                           | Choose ONE of the audio conference options |            |                | × |
|-------------------------------------------------------------------------------------------|--------------------------------------------|------------|----------------|---|
|                                                                                           |                                            | Phone Call | Computer Audio |   |
|                                                                                           |                                            |            |                |   |
| <i>↓</i> <sub>2</sub>                                                                     |                                            |            |                |   |
| Join with Computer Audio                                                                  |                                            |            |                |   |
| Failed to detect your microphone. Please make sure your microphone is properly connected. |                                            |            |                |   |
| Test Speaker and Microphone                                                               |                                            |            |                |   |
|                                                                                           |                                            |            |                |   |
| Automatically join audio by computer when joining a meeting                               |                                            |            |                |   |

f. Press Share Screen and select your presentation.

**NOTE**: Zoom audio and video are captured through the Zoom device under the TV.

- 2. Go to the **Zoom Video Cart** across from the podium.
  - a. <u>Remove the cover</u> on the middle of the Zoom device.
  - b. Select Join on the left sidebar of the Zoom tablet.
  - c. Enter the Meeting ID and click Join.

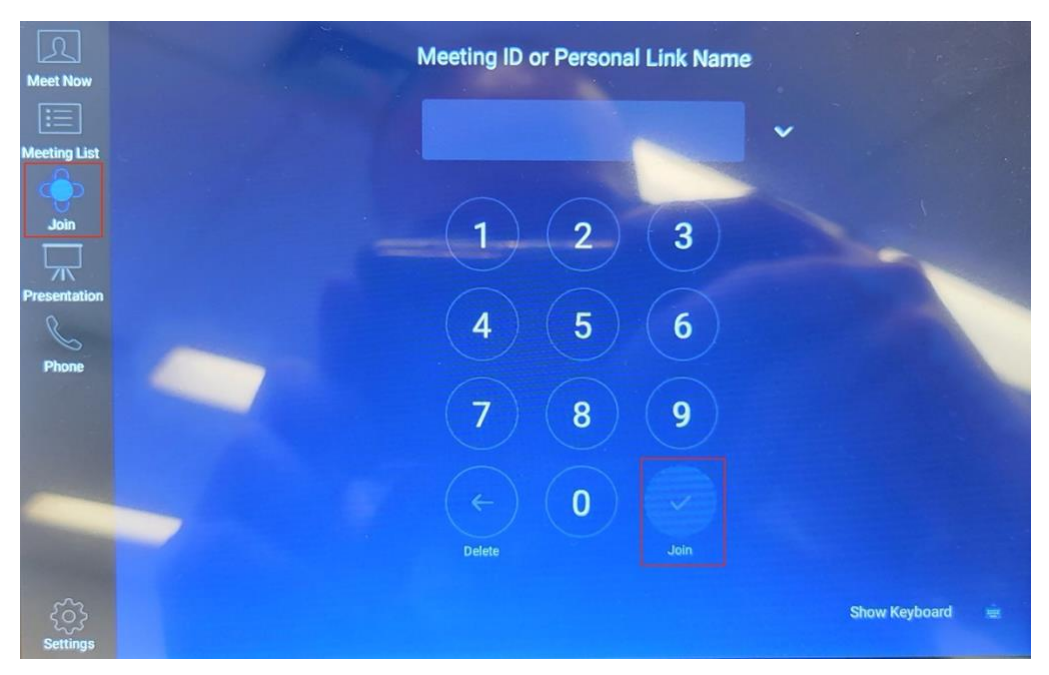